# 研究生教育综合管理系统 (二级单位)操作手册

杭州匡汇科技有限公司

2023年5月

未经授权请勿转载转发,违者必究!

1

目录

| 夏令营3            |
|-----------------|
| 维护报名专业3         |
| 维护报名专业查看3       |
| 维护报名专业新增4       |
| 维护报名专业编辑5       |
| 维护报名专业删除(单个删除)5 |
| 维护报名专业删除(批量删除)6 |
| 维护报名专业导入6       |
| 维护报名专业导出6       |
| 学院处理7           |
| 学院处理新增7         |
| 学院处理编辑9         |
| 学院处理导入10        |
| 学院处理导出10        |
| 学院处理审核11        |
| 学院处理保存留言11      |
| 学院处理保存备注12      |
| 学院处理附件下载13      |
| 营员评审14          |
| 营员评审导入14        |
| 营员评审导出14        |
| 营员评审审核14        |

# 夏令营

# 维护报名专业

# 维护报名专业查看

第一步:在硕招-夏令营-维护报名专业页面,查询出数据后,点击"详情"按钮,出现 报名专业详情页。

|                | SEP INCL VIL     |                |                |           |      |         |             |       |           |         |          |        |
|----------------|------------------|----------------|----------------|-----------|------|---------|-------------|-------|-----------|---------|----------|--------|
| 重令音 ^          | 年6): (約)法部中书)    |                | 招生院系:          | 法学院       |      | - 二級単位: |             | ~ 招生类 | a: Massen | 1,822   |          |        |
| 为现 <b>在</b> 11 | 学位类别:学术学位        |                | 一级学科/专         | 法学(0301)  |      | ▽ 招生专业: | 法律史(030102) | ~ 报生方 | a: shalas |         |          |        |
| 开放报名专业         | 項目制: 请输入项目标      |                | 9、直向           | C 重置 收起 ^ |      |         |             |       |           |         |          |        |
| 学院处理           | + 1613 L 533 E 1 | <del>9</del> λ |                |           |      |         |             |       |           |         |          |        |
| 营员评审           | 已选择 0项 清空        |                |                |           |      |         |             |       |           |         |          | 0      |
|                | 年份語              | 性病系            | 二级单位           |           | 招生类型 | 学位类别    | 招生专业        | 招生方向  |           | 項目制     | 操作       |        |
|                | 2023 ji          | 去学院            | and the second | -         | • 极土 | • 学术学位  | 法律史         |       |           |         |          | 5 v    |
|                |                  |                |                |           |      |         |             |       |           | 1-1 共1条 | 1 > 1( # | 498 () |
|                |                  |                |                |           |      |         |             |       |           |         |          | _      |
| 详情             |                  |                |                |           |      |         |             |       |           |         | ×        | ×      |
| 6              |                  |                |                |           |      |         |             |       |           |         |          |        |
|                | * 招生院系:          | 法学院            |                |           |      |         |             |       | $\vee$    |         |          |        |
|                |                  |                |                |           |      |         |             |       |           |         |          |        |
|                | 二级单位:            | (              |                |           |      |         |             |       | $\sim$    |         |          |        |
|                |                  |                |                |           |      |         |             |       |           |         |          |        |
|                | *招生类型:           | 硕士             |                |           |      |         |             |       | ×         |         |          |        |
|                |                  |                |                |           |      |         |             |       |           |         |          |        |
|                | * 学位类别:          | 学术学位           |                |           |      |         |             |       | $\sim$    |         |          |        |
|                | AT 114 - 14      | 1414/02011     |                |           |      |         |             |       |           |         |          |        |
|                | * 一级字科:          | 法学(0301)       |                |           |      |         |             |       | ~         |         |          |        |
| * 5            | ■否按昭一级学科招生:(     | • 否 0 是        |                |           |      |         |             |       |           |         |          |        |
|                |                  | 0102           |                |           |      |         |             |       |           |         |          |        |
|                | *招生专业:           | 法律史(030102)    |                |           |      |         |             |       | V         |         |          |        |
|                |                  |                |                |           |      |         |             |       |           |         |          |        |
|                | *招生方向代码:         | 33             |                |           |      |         |             |       |           |         |          |        |
|                |                  |                |                |           |      |         |             |       |           |         |          |        |
|                | * 招生方向名称:        |                |                |           |      |         |             |       |           |         |          |        |
|                |                  |                |                |           |      |         |             |       |           |         |          |        |
|                |                  |                |                |           |      |         |             |       |           |         | ×        | · 闭    |
|                |                  |                |                |           |      |         |             |       |           |         |          |        |

## 维护报名专业新增

第一步: 在硕招-夏令营-维护报名专业页面, 点击新增按钮, 进入新增页面。

| 2 朝招 个 | 推护服名     | 专业      |       |    |        |          |       |      |              |             |         |       |           |                |
|--------|----------|---------|-------|----|--------|----------|-------|------|--------------|-------------|---------|-------|-----------|----------------|
| 夏令营 个  |          |         |       |    |        |          |       |      |              |             |         |       |           |                |
| 系统在面   | 年代       | B: 前选择  |       | 8  | 招生院系:  | 法学院      |       | Y.   | 1级单位:        | 诸选择二级单位     |         | 招生类型: | 请选择招生类型   |                |
| 推护报名专业 | 学位类的     | 18: 学术学 | 位     |    | 一般学科/专 | 法继(0301) |       | ~ §  | <u>注专业</u> : | 法律史(030102) |         | 招生方向: | 请输入损生方向   |                |
| 开放报告专业 | 项目和      | 9: MARA | · 供白粉 |    | へ 査询   | ○ 豊富 後起へ |       |      |              |             |         |       |           |                |
| 学院处理   | + \$1533 | て 233   | EBA   |    |        |          |       |      |              |             |         |       |           |                |
| 营员评审   | East     | 羊0项 清空  | 2     |    |        |          |       |      |              |             |         |       |           | 8              |
|        |          | 年份      | 招生院系  |    | 二级单位   |          | 招生美型  | 学位。  | 先別           | 招生专业        | 报生7     | 沛     | 項目制       | 操作             |
|        |          | 2023    | 法学院   | 10 |        | 100      | • 40± | • 学术 | 浮位           | 法律史         | 100.000 | 100   |           | <b>協議 更多</b> マ |
|        |          |         |       |    |        |          |       |      |              |             |         |       | 1-1 共1条 ( | 1 > 10 条/页 >   |

| 新增                 |              | >  | <  | × |
|--------------------|--------------|----|----|---|
| * 招生院系:            | 请选择招生院系      |    |    |   |
| 二级单位:              | 清选择二级单位      |    |    |   |
| * 招生类型:            | 请选择招生类型      |    |    |   |
| * 学位类别:            | 请选择学位类别      |    |    |   |
| * 一级学科/专业类别:       | 请选择一级学科/专业类别 |    |    |   |
| * 是否按照一级学科/专业类别招生: | ○ 否 ● 是      |    |    |   |
| *招生方向代码:           | 请输入招生方向代码    |    |    |   |
| * 招生方向名称:          | 请输入招生方向名称    |    |    |   |
|                    |              | 关闭 | 确定 | Ē |

第二步:进入新增页面,维护好内容后,点击确定按钮即可完成新增操作。

注意: 学术学位唯一性: 年份+学院+专业+方向 专业学位唯一性: 年份+学院+专业+方向+项目制

说明:

1. 方向代码为 2 位数字,学生报名时如不分方向,招生方向代码写'00',招生方向名称写'不区分研究方向';

2. 学生报名专业学位的专业时,如不分项目,项目制代码写 '00',项目制名称写 '不区 分项目';

## 维护报名专业编辑

第一步: 在硕招-夏令营-维护报名专业页面, 查询出数据后, 点击编辑按钮, 进入编辑 页面。

| + 新増 | て 会議    | Ε 导λ |      |      |                          |      |      |         |                    |
|------|---------|------|------|------|--------------------------|------|------|---------|--------------------|
| 已迭   | 择 0项 清空 |      |      |      |                          |      |      |         | ٩                  |
|      | 年份      | 招生院系 | 二级单位 | 招生类型 | 学位类别                     | 招生专业 | 招生方向 | 項目制     | 操作                 |
|      | 2023    | 法学院  |      | • 硕士 | <ul> <li>学术学位</li> </ul> | 法律史  |      |         | 编组 更多 >            |
| <    |         |      |      |      |                          |      |      | 1-1 共1条 | ><br>1) > 10 条/页 ∨ |

第二步:进入编辑页面,修改好内容后,点击确定按钮即可完成编辑操作。

| 编辑            |             | х  |    | × |
|---------------|-------------|----|----|---|
| *招生院系:        | 法学院         |    |    |   |
| 二级单位:         | v v         |    |    |   |
| * 招生类型:       | 硕士 ~        |    |    |   |
| * 学位类别:       | 学术学位        |    |    |   |
| * 一级学科:       | 法学(0301)    |    |    |   |
| * 是否按照一级学科招生: | ● 否 ○ 是     |    |    |   |
| * 招生专业:       | 法律史(030102) |    |    |   |
| * 招生方向代码:     | 33          |    |    |   |
| * 招生方向名称:     |             |    |    |   |
|               |             |    |    |   |
|               |             | 关闭 | 确定 | Ē |

注意: 学术学位唯一性: 年份+学院+专业+方向 专业学位唯一性: 年份+学院+专业+方向+项目制

## 维护报名专业删除(单个删除)

第一步: 在硕招-夏令营-维护报名专业页面, 查询出数据后, 点击更多-删除按钮即可。

| 前にはなるであ | 举位类剧 | 0: ¥##     | 位        |       | 一级学科/专 | 法学(030) | 1)  |      | ~ 招生专                    | ∰: i | 法律史(030102) |     | 招生方向: | 编输入报生方向   |        |
|---------|------|------------|----------|-------|--------|---------|-----|------|--------------------------|------|-------------|-----|-------|-----------|--------|
| 开放报名专业  | 项目制  | 9: (1888.) | UC2M     |       | 9、直領   | ○ 囲園    | 收起人 |      |                          |      |             |     |       |           |        |
| 学院处理    | + 新聞 | 上 時出       | E 号入 批量的 | HYE V |        |         |     |      |                          |      |             |     |       |           |        |
| 营员评审    | East | F 1项 清空    | 2        |       |        |         |     |      |                          |      |             |     |       |           |        |
|         |      | 年份         | 招生院系     |       | 二级单位   |         |     | 招生类型 | 学位美别                     |      | 招生专业        | 招生) | 方向    | 項目制       | 操作     |
|         |      | 2023       | 法学院      |       |        |         |     | • 硕士 | <ul> <li>学术学位</li> </ul> |      | 法律史         | -   |       |           | HAR DE |
|         |      |            |          |       |        |         |     |      |                          |      |             |     |       | 1.1.22.45 |        |

# 维护报名专业删除(批量删除)

第一步: 在硕招-夏令营-维护报名专业页面, 查询出数据后, 勾选数据, 点击批量操作 按钮, 点击下拉中的删除, 出现提示, 点击确定即可。

| 🖹 硕招             |            | 维护报名专业 | <u>r</u>      |                     |                |           |      |   |
|------------------|------------|--------|---------------|---------------------|----------------|-----------|------|---|
| 夏令营              |            |        |               |                     |                |           |      |   |
| 系统西              | 晋          | 年份:    | 请选择年份         |                     | 白 招生院系:        | 法学院       |      | ~ |
| 维护抵              | 民名专业       | 学位类别:  | 学术学位          |                     | ∨ 一级学科/专       | 法学(0301)  |      | ~ |
| 开放机              | <b>弦专业</b> | 项目制:   | 请输入项目制        |                     | Q 査询           | C 重置 收起 / | X.   |   |
| 学院幼              | 地理         | + 新増   | てき            | 入 批量操作 ∨            |                |           |      |   |
| 消员营              | 暔          | 已选择 1] | 顷 清空          | □ 删除                |                |           |      |   |
|                  |            |        | 年份招生          | 院系                  | 二级单位           |           | 招生类型 |   |
|                  |            |        | 2023 法        | 学院                  |                |           | • 硕士 |   |
|                  |            |        |               |                     |                |           |      |   |
|                  |            |        |               |                     |                |           |      |   |
| <b>8</b> 888 ~   | 维护服务专业     |        |               |                     |                |           |      |   |
| ■公式 ∧<br>1000000 | 年份: 15     |        | 0 19455 s: 12 | 确认删除<br>异志期转运动规定 12 | and the second | · Beau    |      |   |
| 地内联合专业           | 学位类别:学     | 1.942  | ~             | 取消 前:               | (44年史(030102)  | → 招生方向:   |      |   |
| 开放服务专业           | 项目标: 法     |        | 9.855 C 22 0  | 如此 ~                |                |           |      |   |
| 学院进程             | + 102 4    | 日本日本   |               |                     |                |           |      |   |

注意:已关联学生的数据,编辑和删除时,提示"已有学生报名,不允许编辑和删除"

### 维护报名专业导入

第一步:在硕招-夏令营-维护报名专业页面,查询出数据后,勾选数据,点击导入按钮,选择好导入文件后,进行导入。

| 2 400 × | 维护报名专业        |          |           |                          |                     |                    |         |         |
|---------|---------------|----------|-----------|--------------------------|---------------------|--------------------|---------|---------|
| 夏令雪 -   |               |          |           |                          |                     |                    |         |         |
| 系统高速    | 年份: 请法师年份     | 白 招生院系:  | 法学院       | ✓ 二级单位:                  | the second complete | > 招生类型:            | 请选择招生类型 |         |
| 维护报名专业  | 学位美别: 学术学位    | √ 一级学科/专 | 法学(0301)  | ∨ 招生专业:                  | 法律史(030102)         | ∨ 悟生方向:            | 诸喻入招生方向 |         |
| 开放服名专业  | 项目制: 结论入项目制   | の、直泊     | C 重置 收起 ^ |                          |                     |                    |         |         |
| 学院处理    | +新増 よ 号出 匡 导入 |          |           |                          |                     |                    |         |         |
| 营员评审    | 已选择 0项 清空     |          |           |                          |                     |                    |         | 0       |
|         | 年份招生院系        | 二级单位     | 招生类型      | 学位选制                     | 招生专业                | 招生方向               | 项目制     | 播作      |
|         | 2023 法学院      | INCOME.  | • 硕士      | <ul> <li>学术学位</li> </ul> | 法律史                 | the second line is |         | 编辑 更多 v |

# 维护报名专业导出

第一步:在硕招-夏令营-维护报名专业页面,查询出学生后,勾选学生,点击导出按钮即可。

| ≜ ##8 ^ | 维护报名专业                |                     |          |                    |                   |      |                     |                |
|---------|-----------------------|---------------------|----------|--------------------|-------------------|------|---------------------|----------------|
| 夏令賞 へ   |                       |                     |          |                    |                   |      |                     |                |
| 系统配置    | 年份: 请送得年份             | 白 相生院系: 法举          | 莸        | ◇ 二极单位:            | the second second | ∨ 招9 | <b>建英型:</b> 请法国的任务型 |                |
| 维护报名专业  | 学位美丽: 学术学位            | · 一级学科/专 法学         | (0301)   | ◇ 招生专业:            | 法律史(030102)       | ~ 招生 | 1310年1月1日           |                |
| 开放报名专业  | 项目制: 济输入项目时           | Q 査鋼 C 重            | (国) 夜起 へ |                    |                   |      |                     |                |
| 学院处理    | + 新増 上 写出 匠 写入 批量操作 マ |                     |          |                    |                   |      |                     |                |
| 营员评审    | 已进择 1项 清空             |                     |          |                    |                   |      |                     | ٥              |
|         | ☑ 年份 招生院系             | 二极单位                | 招生类型     | 学位类别               | 招生专业              | 招生方向 | 項目制                 | 操作             |
|         | 2023 法举院              | encoded interaction | • 硕士     | • <del>李</del> 木学位 | 法律史               |      |                     | <b>論祖 西多</b> ~ |

# 学院处理

#### 学院处理新增

第一步: 在硕招-夏令营-学院处理页面, 查询出数据后, 点击"新增", 出现新增页面。

| ▲ @⊞ ^ | 学院处理    |             |        |       |         |           |           |       |           |   |
|--------|---------|-------------|--------|-------|---------|-----------|-----------|-------|-----------|---|
| #\$世 ^ |         |             |        |       |         |           |           |       |           |   |
| 系统在2面  | 姓名:     | 请输入姓名       |        | 证件号码: | 请输入证件号码 | 意向攻读类。    | 講習標意向攻談樂創 | 意向学院: | 请选择意向学院   |   |
| 推护振名专业 | 意向专业:   | 编选律意约专业     |        | 年份:   | 请选择年份   | <br>学校美型: | 编码框架校美型   | 审核结果: | 成选择审核结束   |   |
| 开放服名专业 | 评审结果:   | 编选择评审结果     |        | 学生确认: | 请选择学生确认 | 显示条日:     | 10        | 9、直到  | C 重置 後起 ヘ |   |
| 学院处理   | + 總加爾令) | # 도무자 노무배 ~ | 批量操作 > |       |         |           |           |       |           |   |
| 营员评审   | 已选择 01  | 页 清空        |        |       |         |           |           |       |           | ۲ |

#### 第二步:进入新增页面,维护好内容后,点击确定按钮即可完成新增操作。

| 新增     |           |           |           | × | × |
|--------|-----------|-----------|-----------|---|---|
| 基本信息   |           |           |           |   |   |
| * 姓名   | 请输入姓名     | *证件类型:    | 请选择证件类型   | Ý |   |
| *证件号码  | : 请输入证件号码 | * 出生年月:   | 请选择出生年月   | Ë |   |
| * 性别   | ]: 请选择性别  | ∨ *民族:    | 请选择民族     | Y |   |
| * 政治面貌 | 请选择政治面貌   | ∨ *电子邮箱:  | 请输入电子邮箱   |   |   |
| *联系电话  | : 请输入联系电话 | * 通讯地址邮编: | 请输入通讯地址邮编 |   |   |
| * 通讯地址 | : 请输入通讯地址 |           |           |   |   |
| *家庭地址  | : 请输入家庭地址 |           |           |   |   |
|        |           |           |           |   |   |

- 注意: (新增页面字段)
- 1、意向学院:学院开放报名专业中,开放且在报名时间内,才显示对应学院
- 2、意向攻读类别:下拉只显示开放报名时间设置页面该学院开放状态下的硕士或博士
- 3、学位类别:下拉只显示开放报名时间设置页面该学院开放状态下的学位类别

4、意向专业:和意向学院、意向攻读类别、学位类别级联,下拉只显示开放的二级学科或 专业领域

5、攻读方向:和意向专业级联,下拉只显示开放的二级学科或专业领域

6、项目制:学位类别为专业学位才显示,学术学位不显示。和攻读方向级联

7、二级单位:开放报名专业中是否按二级单位报名为是才显示该字段,为否不显示

#### 研究生教育综合管理系统

| • *#4538     #84.5.124500       • *#4538     #84.5.124500       • *#64.5888     #85.859.002100       • *#64.5888     #85.859.002100       • *#64.5888     #85.859.002100       • *#64.5888     #85.859.002100       • *#64.5888     #85.859.002100       • *#64.5888     #85.859.002100       • *#64.5888     #85.859.002100       • *#64.5888     #85.859.002100       *#64.5888     #85.859.002100       #86.5988     #85.859.002100       #86.5988     #85.859.002100       #86.5988     #85.859.002100       #86.5988     #86.759.002100       #86.5988     #86.759.002100       #86.5988     #86.759.002100       #86.5988.599.002100       #86.5988.599.002100       #86.5988.599.002100       #86.5988.599.002100       #86.5988.599.002100       #86.598.599.002100       #86.598.599.002100       #86.598.599.002100       #86.598.599.002100       #86.598.599.002100       #86.598.599.002100       #86.598.599.002100       #86.598.599.00210       #86.598.599.00210       #86.598.599.00210       #86.598.599.00210       #86.598.599.00210       #86.598.599.00210       #86.598.599.599.599.599.599.599.599.599.599                                                                                                    | * 本科学校:                                                                                                    | 请洗择本科学校                                                                                                    | ~ | * 本科院系:  | 请输入本科院系        |     |
|----------------------------------------------------------------------------------------------------|----------------------------------------------------------------------------------------------------|----------------------------------------------------------------------------------------------------|---|----------|----------------|-----|
| ・本林牧望         第約人本林牧望         ・           ・新田城福         第約人本林牧型         ・           ・新田城福         第約大大大大大大大大大大大大大大大大大大大大大大大大大大大大大大大大大大大大                                                                                                    |                                                                                                    | NALITT'I'S IX                                                                                                    |   | TH INDUC | אסערו די עטרפו |     |
| % 38.88       ####/%/38.08       + % 49.99       ####################################                                                                                                    | *本科专业:                                                                                                    | 请输入本科专业                                                                                                    |   | 外语类型:    | 请选择外语类型        | ×   |
| ・                                                                                                    | 外语成绩:                                                                                                    | 请输入外语成绩                                                                                                    |   | *入学时间:   | 请选择入学时间        | Ë   |
| ・ 新聞文は支払数:      ・ 新聞文は支払数:     ・ 新聞文は支払数:     ・ 新聞文は支払数:     ・ 新聞文は支払数:     ・ 新聞文は支払数:     ・ 新聞文は支払数:     ・ 新聞文は支払数:     ・ から次上の:     ・ から次上の:     ・ から次上の:     ・ から次上の:     ・ から次上の:     ・ から次上の:     ・ から次上の:     ・ から次上の:     ・ から次上の:     ・ から次上の:     ・ から次上の:     ・ から次上の:     ・ から次上の:     ・ から次上の:     ・ から次上の:     ・ から次上の:     ・ からえ、     ・ からえ、     ・ からう     ・ からえ、     ・ からえ、     ・ からう     ・ からえ、     ・ からえ、     ・ からう     ・ からう     ・ から                                                                                                    | *预计毕业时间:                                                                                                    | 请选择预计毕业时间                                                                                                    | Ë | * 意向学院:  | 请选择意向学院        | ×   |
| ・ 新聞以致安請: 副品は当時以助信告語     ・ 小切安請: 副品は当時以助信告語     ・ 小切安請: 副品は当時以助信告語     ・ ・ 小切安請: 副品は当時以助信告語     ・ ・ 小切安請: 副品は当時以助信告語     ・ ・ 小切安請: 副品は当時以助信告語     ・ ・ ・ 小切安請: 副品は当時に助信た今世 ( ) ( ) ( ) ( ) ( ) ( ) ( ) ( ) ( ) (                                                                                                    |                                                                                                    |                                                                                                    |   |          |                |     |
| **都球弦传望:         ×*双弦方前: 東茲洋PU000509           建构导研::::::::::::::::::::::::::::::::::::                                                                                                    | * 意向攻读类别:                                                                                                    | 请选择意向攻读类别                                                                                                    | ~ | * 学位类别:  | 请选择学位类别        | ×   |
| Bit Bit:         Bit:                                                                                                    | *意向攻读专业:                                                                                                    | 请选择意向攻读专业                                                                                                    | V | * 攻读方向:  | 请选择攻读方向        | × ] |
| ###A%####put###\$2(007400%)           ##A%###put###\$2(007400%)           ##A%#2007400%)           ##A%#*Put##COUPOD           ##A%#*Put##COUPOD           ##A%#*Put#E           ##A%#*Put#E           ##A%#*Put#E           ##A%#*Put#E           ##A%#*Put#E           ##A%#*Put#E           ##A%#*Put#E           ##A%#*Put#E           ##A%#*Put#E           ###A%#*Put#E           ###A%#*Put#E           ###A%#*Put#E           ###A           ####           ####           ####           ###           ###                                                                                                    | 意向导师:                                                                                                    | 请输入意向导师                                                                                                    |   |          |                |     |
| ##A.J.B.#ECKREME#FORE#ERECONFLUE<br>FA.SEECRONFLUE<br>#A.SEECRONFLUE<br>#A.SEECRONFLUE<br>##A.ARFSEERCONFLUE<br>##A.ARFSEERCONFLUE<br>##A. | 发表论文和其他研究成果情况                                                                                                    | 兄(200字以内)                                                                                                    |   |          |                |     |
| KASEK700年31/9)         MAA-T-ASSEC700年31/9)         MEADER(100年31/9)         MEADER(100471/9)         MEADER(100471/9)         MEADER(100471/9)         MEADER(100471/9)         MEADER(100471/9)         MEADER(100471/9)         MEADER(100471/9)         MEADER(100471/9)         MEADER(100471/9)         MEADER(100471/9)         MEADER(100471/9)         MEADER(100471/9)                                                                                                    | 青输入发表论文和其他研究/                                                                                                    | 成果情况(200字以内)                                                                                                    |   |          |                |     |
| A JABAE 7000年3124)         BRA A A A SELECTOR 70104)         BALA A A SELECTOR 70104)         BALA A SELECTOR 70104)         · 中國人所学校出師學報会人戲为 (人) : [新命入中         · 中國人所学校出師學報会人戲为 (人) : [新命入中         · 申國人所学校出師學報会人戲为 (人) : [新命入中         · 申國人所学校出師學報会人戲为 (人) : [新命入中         · 申國人所学校出師學報会人戲为 (人) : [新命入中         · 申國人所学校出師學報告書書書 (同學報) 路計提名: [新命入中         · 申國人所是「如何報」 路台上作         · 申請人所出版: [ 」 点由上作         · 上代開計 [ 優美庁協士的100200, 小子3043 ]         · 上代開計 [ #」         · 生         · 上代開計 [ 優美庁協士的100200, 小子3043 ]                                                                                                    |                                                                                                    |                                                                                                    |   |          |                |     |
| 各人教徒(2009年以月)         新設人不以供給(2009年以月)         新設人前注信用(1009年以月)         中請人所学专业同年報总人裁为(人): 「所給入申         中請人所当学和副学成绩在本专业(同年報)排名: 「所給入申         •申請人所当子期急評成绩在本专业(同年報)排名: 「所給入申         •申請人所当子期急評成绩在本专业(同年報)排名: 「所給入申         •申請人所当子期急評成绩在本专业(同年報)排名: 「所給入申         •申請人所当子期急評成绩在本专业(同年報)排名: 「所給入申         •申請人所当了時間: 」」会出上作:         •申請人所当         •申請人指告:         •申請人指告:         ·申請人指告:         ·申請人指告:         ·申請人指告:         ·申請人指告:         ·申請人用告:         ·申請人用告:         ·申請人用告:         ·申請人用告:         ·申請人用告:         ·申請人用告:         ·申請人用告:         ·申請人用告:         ·申請人用告:         ·申請人用告:         ·申請人用:         ·申請人用:         ·申請人用:         ·申請人用:         ·申請人用:         ·申請人用:         ·申請人用:         ·申請人用:         ·申請人用:         ·申請人用:         ·申請人用:         ·申請用:         ·申請人用:         ·申請人用:         ·申請人用:         ·申請人用:         ·申請人用:         ·                                                                                                    |                                                                                                    |                                                                                                    |   |          |                |     |
| JANKALINGTIONJ         ##A./A.XEEC0074040         ##A./AEEC00(007404)         ##A./AEEC00(007404)         ##A./AEEC00(007404)         ##A./AEEC00(007404)         ##A./AEEC00(007404)         ##A./AEEC00(007404)         ##A./AEEC00(007404)         ##A./AEEC00(007404)         ##A./AEEC00(007404)         ##A./AEEC00(0074040)         ##A./AEEC00(0074040)         ##A./AEEC00(0074040)         ##A./AEEC00(00740400)         ##A./AEEC00(00740400)         ##A./AEEC00(00740400)         ##A./AEEC000(00740400)         ##A./AEEC000(00740400)         ##A./AEEC000(007404000)         ##A./AEEC000(007404000)         ##A./AEEC000(007404000)         ##A./AEEC000(007404000)         ##A./AEEC000(007404000)         ##A./AEEC000(0074004000)         ##A./AEEC000(0074004000)         ##A./AEEC000(0074004000)         ##A./AEEC000(00740040000)         ##A./AEEC000(007400400000)         ##A./AEEC000(00740040000000000000000000000000000                                                                                                    | 个人陈述(700字以内)                                                                                                    |                                                                                                    |   |          |                |     |
| ##ECEO(009904)<br>#EEEEO(009904)<br>##減人部注意思(1009004)<br>##減人新学专业词甲甲级总人数为(人): [所除入申<br>#購人所之学甲总评成遗在本专业(同甲取)预计推合: [所除入申<br>#購人新立学卿总评成遗在本专业(同甲取)排名: [所除入申<br>#購人新立学卿总评成遗在本专业(同甲取)排名: [所除入申<br>#購付料(文件指式为POF或Zp_A)+于10MB):直直上信<br>.Lfa版F [電気:(恋:m)150-200_小于30KB]<br>#<br>##                                                                                                    |                                                                                                    |                                                                                                    |   |          |                |     |
| 基注信息(100字以为)         申请人乐学专业同年级总人数为 (人): 原输入申         申请人告子学年战评成战在本专业 (同年级) 预计推名: 原始入申         申请人给工学期总评称战在本专业 (同年级) 排名: 原始入申         申请人给工学期总评称战在本专业 (同年级) 排名: 原始入申         申请人给工学期总评称战在本专业 (同年级) 排名: 原始入申         申请人给工学期总评称战在本专业 (同年级) 非正 (由主上传)         上作         生作         生作                                                                                                    | 青输入个人陈述(700字以内)                                                                                                    |                                                                                                    |   |          |                |     |
| 新王福思(100字以均)         時職人新王昭思(100字以均)         申購人斯学专业同年级总人数为(人): [ 所论人中         申購人二学年总评磁速在本专业(同年级)报: [ 所论人中         申購人的五学明总评成速在本专业(同年级)报: [ 所论人中         申購人的五学明总评成速在本专业(同年级)报: [ 」 点击上传         申請人作用計[ 要先/成ふ滴)150-200,小于30(8) ]         生         #         #         #         #         #         #         #         #         #         #         #         #         #         #         #         #         #         #         #         #         #         #         #         #         #         #         #         #         #         #         #         #         #         #         #         #         #         #         #         #         #         #         #         # <th></th> <th></th> <th></th> <th></th> <th></th> <th></th>                                                                                                    |                                                                                                    |                                                                                                    |   |          |                |     |
| Abitabe(100字以为)         Abitabe(100字以为)         中國人為主任意思(100字以为)         中國人為主任意思(100字以为)         中國人主学年总评战独在本专业(同年级) 预计推答: [新命入中]         中國人主学年总评战独在本专业(同年级) 排名: [新命入中]         中國人第五学期总评成独在本专业(同年级) 排名: [新命入中]         中國人第五学期总评成独在本专业(同年级) 排名: [新命入中]         中国人第五学期总评成独在本专业(同年级) 排名: [新命入中]         中国人第五学期总评成独在本专业(同年级) 排名: [新命入中]         中国人第五学期总评成独在本专业(同年级) 排名: [新命入中]         中国人第五学期总评成独在本专业(同年级) 排名: [新命入中]         中国人第五学期总评成独在本专业(同年级) 排名: [新命入中]         中国人第五学期总评成独在本专业(同年级) 排名: [新命入中]         中国人第五学期总评成独在本专业(同年级) 排名: [新命入中]         中国人第五学期总评规法任本专业(同年级) 排名: [新命入中]         中国人第五学期总评规法任本专业(同年级) 排名: [新命入中]         中国人第五学期总评规法任本专业(同年级) 并名(1)         # 上作         上         +         上         +         上                                                                                                    |                                                                                                    |                                                                                                    |   |          |                |     |
| 新建国地(100字以外)         新港国地(100字以外)         申请人新学专业同年级总人数为(八): 「新金八申         申请人新学专业同年级总人数为(八): 「新金八申         申请人新学等业同年级总人数为(八): 「新金八申         申请人新学学中总评战族在本专业(同年级)预计排答: 「新金八申         申请人新子学明总评战族在本专业(同年级)预计排答: 「新金八申         申请人新子学明总评战族在本专业(同年级)预计排答: 「新金八申         申请人新子学明总评战族在本专业(同年级)指答: 「新金八申         申请人新子学明总评战族在本专业(同年级)指答: 「新金八申         申请人新子学明总评战族在本专业(同年级)指答: 「新金八申         申请人新会议中心专家的问题:                                                                                                    |                                                                                                    |                                                                                                    |   |          |                |     |
| A:王臣息(100字以内)         (中请人斯学专业同年级总人裁为 (人): 前前入中         申请人二学年总评磁速在本专业 (同年级) 预计提名: 前给入中         申请人当学年总评磁速在本专业 (同年级) 预计提名: 前给入中         申请人当学年总评磁速在本专业 (同年级) 预计提名: 前给入中         申请人当学年总评磁速在本专业 (同年级) 指名: 前给入中         申请人当学年总评磁速在本专业 (同年级) 指名: 前给入中         申请人当学年总评磁速在本专业 (同年级) 指名: 前给入中         • 比特人用: 」 点击上传         • 上传用: 【要求(改x肉)150*200、小于30KB】         * 上传         * 上传                                                                                                    |                                                                                                    |                                                                                                    |   |          |                |     |
| ###入 新主任 (100 74 12 / 4)<br># 申讓人 新学 学业 (同年 级) 预 ( / 1 : 「 」 讀 逾 / 4<br># 申请人 弟 五 学 年 总 评 成 波 在 本 专 业 (同 年 级) 预 計 排 名 : 「 」 讀 逾 / 4<br># 申请 / 林五 学 明 忌 评 成 波 和 五 立 作<br># 比 特 代 文 件 格 式 为 P D F a Z D _ / 1 + 1 + 1 + 1 + 1 + 1 + 1 + 1 + 1 + 1                                                                                                    | halan Jaha Jang ya ya ya akaya ( ) 1 alaa y                                                                                                    |                                                                                                    |   |          |                |     |
| # 申请人所学专业同年级总人数为 (人): [ ) 资龄入申                                                                                                    | 备注信息(100字以内)                                                                                                    |                                                                                                    |   |          |                |     |
| # 時請人野学专业同年级总人数为 (八):        / 請倫入申         # 時請人三学年总评成錄在本专业 (同年级) 預計推結:        / 請倫入申         # 時請人近子学用总评成錄在本专业 (同年级) 排名:        / 請倫入申         # 時請人近子常見言意:       / : : : : : : : : : : : : : : : : : : :                                                                                                    | 备注信息(100字以内)<br>请输入备注信息(100字以内                                                                                                    |                                                                                                    |   |          |                |     |
| <ul> <li>申请人所学专业同年级总人载为(人): 」前他入申</li> <li>申请人前五学明总评成续在本专业(同年级) 预计排答: 『新他入申</li> <li>申请人前五学明总评成续在本专业(同年级) 排答: 『新他入申</li> <li>即件材料(文件格式为PDF或Zip_小于10MB): 」 点击上传:</li> <li>上传照时【要求:(@x海)150'200、小于30KB】</li> <li>生作</li> <li>查</li> </ul>                                                                                                    | 备注信息(100字以内)<br>请输入备注信息(100字以内                                                                                                    |                                                                                                    |   |          |                |     |
| <ul> <li>* 申请人所学专业同年级总人数为(八): 前输入申</li> <li>* 申请人前五学明总评成绩在本专业(同年级) 预计排名: 前输入申</li> <li>* 申请人前五学明总评成绩在本专业(同年级) 排名: 前输入申</li> <li>* 附件材料(文件格式为PDF或Zp,小于10MB):</li></ul>                                                                                                    | 备注信息(100字以内)<br>请输入备注信息(100字以内                                                                                                    |                                                                                                    |   |          |                |     |
| <ul> <li>申请人三学年总评成绩在本专业(同年级)预计排名: 請給入申</li> <li>申请人前五学期总评成绩在本专业(同年级)排名: 請給入申</li> <li>酚件材料(文件格式为PDF或Zip,小于10MB): 」点击上传</li> <li>上传照片【要求(改x商)150*200、小于30KB】</li> <li>生作</li> <li>生作</li> </ul>                                                                                                    | 备注信息(100字以内)<br>请输入备注信息(100字以内                                                                                                    |                                                                                                    |   |          |                |     |
| <ul> <li>申请人三学年总评成绩在本专业(同年级)预计提名: 請給入申</li> <li>申请人前五学期总评成绩在本专业(同年级)排名: 請給入申</li> <li>略件材料(文件格式为PDF或Zip,小于10MB): 」点击上传</li> <li>上存照片(要求:(愈x滴)150*200、小于30KB)</li> <li>生</li> <li>生</li> <li>生</li> <li>上传</li> </ul>                                                                                                    | 备注信息(100字以内)<br>请输入备注信息(100字以内<br>* 申请人所学专业同年级总人                                                                                                    | 3)<br><b>数为 (人) :</b> [请输入申]                                                                                                    |   |          |                |     |
| <ul> <li>申请人前五学期总评成续在本专业(同年级)排名: 请输入申</li> <li>邮件材料(文件格式为PDF或Zp,小于10MB): 1.点击上传</li> <li>上传服片【要求(意欢高)150*200、小于30KB】</li> <li>牛</li> <li>上传</li> </ul>                                                                                                    | 备注信息(100字以内)<br>请输入备注信息(100字以内<br>。申请人所学专业同年级总人                                                                                                    | 3)<br>数为 (人) : 话输入申                                                                                                    |   |          |                |     |
| <ul> <li>申请人前五学期总评成续在本专业(同年级)排名: 評価人中</li> <li>酚仲材料(文仲格式为PDF或Zp_小于10MB): 」 点击上传</li> <li>上传服片【要求(意味高)150*200、小于30KB】</li> <li>牛<br/>上传</li> </ul>                                                                                                    | 备注信息(100字以内)<br>请输入备注信息(100字以内<br>* 申请人所学专业同年级总人                                                                                                    | 3)<br>数为 (人) : 请输入申<br>x专业 (同年级) 预计排名: 请输入申                                                                                                    |   |          |                |     |
| <ul> <li>・ 時件材料(文件格式为PDF或Zip_小于10MB): 」 点击上传</li> <li>・ 上传照片【要求(意ふ高)150*200、小于30KB】</li> <li>・ 上传</li> <li>・ 上传</li> </ul>                                                                                                    | 备注信息(100字以内)<br>请输入备注信息(100字以内<br>* 申请人所学专业同年级总人<br>* 申请人三学年总评成绩在本                                                                                                    | 3)<br>数为 (人) : 「请输入申<br>3专业 (同年级) 预计排名: 「请输入申                                                                                                    |   |          |                |     |
| ■ 附于和本代X关于H在式X为PUFAZUP/JN于10006): L L出土(*) ● 上传無片【要求(意太高)150*200、小于30KB】 + 上传 * 上传                                                                                                    | 备注信息(100字以内)<br>请输入备注信息(100字以内<br>* 申请人所学专业同年级总人<br>* 申请人三学年总评成绩在本<br>* 申请人前五学期总评成绩在                                                                                                    | 3)<br>数为 (人) : 请输入电<br>x专业 (同年级) 预计排名: 请输入电<br>t本专业 (同年级) 排名: 请输入电                                                                                                    |   |          |                |     |
| • 上传照片【要求(宽太高)150°200、小于30KB】<br>+<br>上传<br>整名<br>+<br>上传                                                                                                    | 备注信息(100字以内)<br>请输入备注信息(100字以内<br>* 申请人所学专业同年级总人<br>* 申请人三学年总评成绩在本<br>* 申请人前五学明总评成绩在                                                                                                    | 3)<br>数为 (人) : 请输入申<br>本专业 (同年级) 预计排名: 请输入申<br>本专业 (同年级) 排名: 请输入申                                                                                                    |   |          |                |     |
| +<br>上传<br>+                                                                                                    | 备注信息(100字以内)<br>请输入备注信息(100字以内<br>申请人所学专业同年级总人<br>申请人三学年总评成绩在本<br>申请人前五学期总评成绩在<br>* 申请人前五学期总评成绩在                                                                                                    | 3)<br>数为(人): 请输入申<br>5专业(同年级)预计排名: 请输入申<br>5本专业(同年级)排名: 请输入申<br>5Zip,小于10MB): 上点击上传                                                                                                    |   |          |                |     |
| +<br>上传<br>+                                                                                                    | 备注信息(100字以内)<br>请输入备注信息(100字以内)<br>。申请人所学专业同年级总人<br>。申请人三学年总评成绩在本<br>。申请人前五学期总评成绩在<br>。附件材料(文件格式为PDFai<br>。上传服片【要求(成x高)150                                                                                                    | 3)<br>数为(人): 请输入申<br>3专业(同年级)预计排名: 请输入申<br>5本专业(同年级)排名: 请输入申<br>8Zip,小于10MB): 上点击上传<br>2220、小于30KB]                                                                                                    |   |          |                |     |
| 上传<br>签名<br>+<br>上传                                                                                                    | 备注信息(100字以内)<br>请输入备注信息(100字以内)<br>* 申请人所学专业同年级总人<br>* 申请人三学年总评成绩在本<br>* 申请人前五学明总评成绩在<br>* 附件材料(文件格式为PDF可<br>* 上传照片【要求(宽\高)150                                                                                                   | 3)<br>数为(人): 请输入申<br>2专业(同年级)预计排名: 请输入申<br>E本专业(同年级)排名: 请输入申<br>EZip/小于10MB): 点击上传<br>22ip/小于10MB): 点击上传<br>22i00、小于30KB]                                                                                                    |   |          |                |     |
| 签名<br>+<br>上传                                                                                                    | 备注信息(100字以内)<br>请输入备注信息(100字以内)<br>。申请人所学专业同年级总人<br>。申请人三学年总评成绩在本<br>。申请人前五学期总评成绩在<br>。附件材料(文件格式为PDFJ<br>。上传服片【要求(宽\高)150                                                                                                    | 3)<br>数为(人): 请输入申<br>25专业(同年级)预计排名: 请输入申<br>25本专业(同年级)排名: 请输入申<br>25<br>25                                                                               |   |          |                |     |
| 签名<br>+<br>上传                                                                                                    | 备注信息(100字以内)<br>请输入备注信息(100字以内)<br>。申请人所学专业同年级总人<br>。申请人三学年总评成绩在本<br>。申请人前五学期总评成绩在<br>。附件材料(文件格式为PDF司<br>。上传服片【要求(宽×高)150                                                                                                    | 3)<br>数为(人): 请输入申<br>x专业(同年级)预计排名: 请输入申<br>在专业(同年级)排名: 请输入申<br>&Zip,小于10MB): 工点击上传<br>>?200、小于30KB】                                                                                                    |   |          |                |     |
| 签名<br>+<br>上传                                                                                                    | <ul> <li>备注信息(100字以内)</li> <li>请输入备注信息(100字以内)</li> <li>请输入备注信息(100字以内)</li> <li>申请人所学专业同年级总人</li> <li>申请人前五学期总评成绩在本</li> <li>申请人前五学期总评成绩在</li> <li>附件材料(文件格式为PDF或</li> <li>上传服片【要求:(宽x离)150</li> <li>+</li> <li>上传</li> </ul>   | 3)<br>数为(人): 诺输入中<br>x专业(同年级)预计排名: 请输入中<br>x专业(同年级)排名: 请输入中<br>zzip.小于10MB): 上点击上传<br>y*200、小于30KB】                                                                                                    |   |          |                |     |
| +<br>上传                                                                                                    | <ul> <li>备注信息(100字以内)</li> <li>请输入备注信息(100字以内)</li> <li>申请人所学专业同年级总人</li> <li>申请人后学年总评成遗在本</li> <li>申请人前五学期总评成遗在本</li> <li>附件材料(文件格式为PDFail</li> <li>上传服片【要求:(含x高)150</li> <li>+</li> <li>上传</li> </ul>                          | 3)<br>数为(人): 博输入申<br>文专业(同年级)预计排名: 博输入申<br>支持令人(同年级)排名: 博输入申<br>支(同4)(小于10MB): 上点击上传<br>()*200、小于30KB]                                                                                                    |   |          |                |     |
|                                                                                                    | <ul> <li>备注信息(100字以内)</li> <li>请输入备注信息(100字以内)</li> <li>申请人所学专业同年级总人</li> <li>申请人后学年总评成绩在本</li> <li>申请人前五学期总评成绩在</li> <li>附件材料(文件格式为PDF或</li> <li>上传服片【要求:(含x高)150</li> <li>+</li> <li>上传</li> </ul>                             | 3)<br>数为(人): 请输入申<br>5专业(同年级)预计排名: 请输入申<br>5本专业(同年级)排名: 请输入申<br>5<br>5       |   |          |                |     |
|                                                                                                    | <ul> <li>备注信息(100字以内)</li> <li>请输入备注信息(100字以内)</li> <li>请输入备注信息(100字以内)</li> <li>申请人所学专业同年级总人</li> <li>申请人前五学期总评成绩在本</li> <li>附件材料(文件格式为PDF或</li> <li>上传服片【要求(含x高)150</li> <li>+</li> <li>上传</li> </ul>                          | 3)<br>数为(人): 请输入申<br>3<br>5<br>5<br>5<br>5<br>5<br>5<br>5<br>5<br>5<br>5<br>5<br>5<br>5                                                                                                    |   |          |                |     |
|                                                                                                    | <ul> <li>备注信息(100字以内)</li> <li>请输入备注信息(100字以内)</li> <li>请输入备注信息(100字以内)</li> <li>申请人所学专业同年级总人</li> <li>申请人前五学期总评成绩在本</li> <li>附件材料(文件格式为PDFa)</li> <li>上传服片【要求(c3x高)150</li> <li>+</li> <li>上传</li> <li>送名</li> </ul>            | 3)<br>数为(人): 请输入申<br>3<br>5<br>5<br>5<br>5<br>5<br>5<br>5<br>5<br>5<br>5<br>5<br>5<br>5                                                                                                    |   |          |                |     |
|                                                                                                    | <ul> <li>备注信息(100字以内)</li> <li>请输入备注信息(100字以内)</li> <li>请输入备注信息(100字以内)</li> <li>申请人所学专业同年级总人</li> <li>申请人前五学期总评成绩在本</li> <li>附件材料(文件格式为PDFa)</li> <li>上传服片【要求(茂&gt;高)150</li> <li>+</li> <li>上传</li> <li>签名</li> </ul>          | 3)<br>数为(人): 请输入申<br>3、专业(同年级)预计排名: 请输入申<br>5本专业(同年级)排名: 请输入申<br>5<br>5 |   |          |                |     |
|                                                                                                    | <ul> <li>备注信息(100字以内)</li> <li>请输入备注信息(100字以内)</li> <li>请输入备注信息(100字以内)</li> <li>申请人所学专业同年级总人</li> <li>申请人前五学期总评成绩在本</li> <li>附件材料(文件格式为PDFa)</li> <li>上传服片【要求(宽x高)150</li> <li>+</li> <li>上传</li> <li>签名</li> </ul>             | 3)<br>数为(人): 请输入电<br>5专业(同年级)预计排名: 请输入电<br>5本专业(同年级)排名: 请输入电<br>52词,小于10MB): 上点击上传<br>57200、小于30KB]                                                                                                    |   |          |                |     |
|                                                                                                    | <ul> <li>备注信息(100字以内)</li> <li>请输入备注信息(100字以内)</li> <li>请输入备注信息(100字以内)</li> <li>申请人所学专业同年级总人</li> <li>申请人前五学期总评成绩在本</li> <li>申请人前五学期总评成绩在</li> <li>附件材料(文件格式为PDFa)</li> <li>上传服片【要求(宽×高)150</li> <li>(上传</li> <li>差名</li> </ul> | 3)<br>数为(人): 请输入申<br>2专业(同年级)预计排名: 请输入申<br>在本专业(同年级)排名: 请输入申<br>起p:/小于10MB): 上点击上传<br>27200、小于30KB]                                                                                                    |   |          |                |     |

# 学院处理编辑

第一步:在硕招-夏令营-学院处理页面,查询出数据后,点击"姓名",出现编辑详情页。

|        | APATA                                       |              |         |       |            |                         |        |       |           |     |
|--------|---------------------------------------------|--------------|---------|-------|------------|-------------------------|--------|-------|-----------|-----|
| 系统在2面  | 姓名: 100 10 10 10 10 10 10 10 10 10 10 10 10 | 证件号码: 语论入证   | 的物质     | 意向攻读  | 8- III     | 出革命向攻法美国                |        | 意向学院: | 诸法择意向学院   |     |
| 维护家名专业 | <b>察向专业</b> : 国际目录向于业                       | ○ 年份: 回流計算   |         | D 703 | (1)<br>(1) | 出举学校类型                  |        | 审核结果: | 请选择审视结束   |     |
| 开放服名专业 | <b>评审结果</b> : 请选择评单结果                       | ✓ 学生确认: 前法保守 | 2生期以    | · 显示  | · 10       |                         |        | 9、直領  | ○ 重置 数起 ∧ |     |
| 学院处理   | + 地加夏令音 [2]号入 ] 二号出 - 批量級                   | 乳にく          |         |       |            |                         |        |       |           |     |
| 营员评审   | 已选择 0项 清空                                   |              |         |       |            |                         |        |       |           |     |
|        | 姓名 本科学校                                     | 本科院系         | 意向学院 意向 | 专业 意向 | 攻波美別       | 学生确认                    | 审核结果   | 留言情   | 兄 院系备注    | 附件  |
|        | mitty                                       |              | 法学院 法   | ŧę ·  | 硕士         | <ul> <li>未确定</li> </ul> | • 同豪参加 | • 已解  | ŧ         | 上下载 |
|        | ¢                                           |              |         |       |            |                         |        |       |           |     |
| 扁辑     |                                             |              |         |       |            |                         |        |       |           | ж   |
|        |                                             |              |         |       |            |                         |        |       |           |     |
| 基本信息   |                                             |              |         |       |            |                         |        |       |           |     |
|        | *姓名:                                        |              |         |       | * 证件学      | 类型:中华人民共                | 和国居民身  | 份证    |           |     |
|        | * 证件号码:                                     |              |         |       | * 出生纪      | 年月: 2023-05-0           | 19     |       |           |     |
|        | *性别:男                                       |              |         |       | *          | 民族: 汉族                  |        |       |           |     |
|        | *政治面貌:中国共产党党员                               |              |         |       | ●电子        | 邮箱:                     |        |       |           |     |
|        | *联系电话:                                      |              |         | *通    | 孔地址的       | 邮编:测试                   |        |       |           |     |
|        | *通讯地址:                                      |              |         |       |            |                         |        |       |           |     |
|        | *家庭地址:                                      |              |         |       |            |                         |        |       |           |     |
|        |                                             |              |         |       |            |                         |        |       |           |     |
| 报考信息   |                                             |              |         |       |            |                         |        |       |           |     |
|        | *本科学校: 浙江大学                                 |              |         |       | * 本科       | 完系:                     |        |       |           |     |
|        | * 本利专业·                                     |              |         |       | 外语         | 类型:                     |        |       |           |     |
|        | · 444 2                                     |              |         |       |            |                         |        |       |           |     |
|        | hiter                                       |              |         |       |            | +                       | 0      |       |           |     |

在详情页下方,录入学院留言后,点击确定按钮即可。

| 备注信息   |          |     |    |
|--------|----------|-----|----|
| 学生研    | ¥¥留言: 测试 |     |    |
| 9<br>9 | ·院留言:    | 11. |    |
| 处      | 理备注1:    |     |    |
| 处      | 理备注2:    |     |    |
| 处      | 理备注3:    |     |    |
|        |          |     |    |
|        |          | 关闭  | 确定 |

#### 学院处理导入

第一步: 在硕招-夏令营-学院处理页面, 查询出数据后, 勾选数据, 点击导入按钮, 选 择好导入文件后, 进行导入。

| 2 硕昭   | 学院处理                  |              |         |        |      |        |           |        |                         |         |     |
|--------|-----------------------|--------------|---------|--------|------|--------|-----------|--------|-------------------------|---------|-----|
| 夏令雪 へ  |                       |              |         |        |      |        |           |        |                         |         |     |
| 系统政策   | 姓名:                   |              | 证件号码: 3 | 输入证件号码 |      | 意向攻读类。 | 诸选择意向攻该处制 |        | 意向学院:                   | 和法律原向学院 |     |
| 维护报名专业 | <b>藤向专业</b> : 講講講員的专业 |              | 年份: 副   |        | 8    | 学校类型:  | 诸选择学校美型   |        | 审核结果: []                | 临达你审论结果 |     |
| 开放报名专业 | 评审结果: 编选的评审结果         |              | 学生确认: 前 | 选择学生确认 |      | 显示条日:  | 10        |        | へ 査測 C                  | 豊富 牧起へ  |     |
| 学院处理   | + 昭和夏令宮 医 导入 し        | 明田 く 一批服装作 く |         |        |      |        |           |        |                         |         |     |
| 包员评审   | 已选择 1项 清空             |              |         |        |      |        |           |        |                         |         | ٢   |
|        | ☑ 姓名                  | 本科学校         | 本科院系    | 意向学院   | 意向专业 | 意向攻谈线  | 8別 学生确认   | 审核结果   | 留言情况                    | 院系备注    | 附件  |
|        |                       | 派江大学         |         | 法学院    | 法律史  | • @±   | • 未确定     | • 同愈参加 | <ul> <li>已留言</li> </ul> |         | 山下戦 |

# 学院处理导出

第一步: 在硕招-夏令营-学院处理页面, 查询出学生后,勾选学生,点击导出按钮, 再选择"导出列表"、"下载附件"或"下载申请表"即可。

| 8 6083 · | 学院处理                  |                      |             |              |                         |                          |                     |                            |
|----------|-----------------------|----------------------|-------------|--------------|-------------------------|--------------------------|---------------------|----------------------------|
| 夏令首 ^    |                       |                      |             |              |                         |                          |                     |                            |
| 系统配置     | 姓名: 姓名:               | 证件号码:                | 请输入证件号码     | 意向攻读类        | 请选择意向权缺失别               | ∨ 粮命                     | <b>学院</b> : 请选择单向学院 |                            |
| 推护服名专业   | <b>意向专业</b> : 结选标准的专业 | マー 年份:               | 163月第4日<br> | 学校类型:        | 请选择学校类型                 | ~ 审相                     | <b>结果:</b> 请法律审论结果  |                            |
| 开放报告专业   | ipitian: manufacture  | 第三步 学生确认:            | 環境理学生朝以 · · | 显示条目:        | 10                      | Q 1                      | 的 C 重要 教起へ          |                            |
| 学院社理 第一  | + 細加度令音 E 号入          | 山、岩田 ~ 批量操作 ~        |             |              |                         |                          |                     |                            |
| 营员评审     | 已选择 1項 清空             | ム 导出列表<br>ム 下型附件 第四步 |             |              |                         |                          |                     | 0                          |
|          | ☑ 姓名                  | 上下数申请表<br>本科院        | 系 意向学院 意向专业 | 意向攻读美别       | 1 学生确认                  | 审核结束                     | 留言情况 院系备注           | 附件                         |
|          |                       | 浙江大学                 | 法学院 法律史     | • <b>硕</b> 士 | <ul> <li>未确定</li> </ul> | <ul> <li>同意参加</li> </ul> | • 已留言               | 山下級                        |
|          | <sup>4</sup> 第二步      |                      |             |              |                         |                          | 1-1 共1条             | <b>》</b><br>《 】 》 10 条/页 ∨ |

注意:

1、导入: 唯一性: 年份+学院+证件号码, 只更新审核结果, 不插入

#### 学院处理审核

第一步: 在硕招-夏令营-学院处理页面, 查询出数据后, 勾选数据, 点击, 批量操作按钮, 再点击"同意参加"、"不同意"或"还原"按钮即可完成对审核结果的更新。

| 8 6088 ·   | 学院处理               |                    |          |         |      |       |                         |        |                         |          |     |
|------------|--------------------|--------------------|----------|---------|------|-------|-------------------------|--------|-------------------------|----------|-----|
| 夏令哲 へ      |                    |                    |          |         |      |       |                         |        |                         |          |     |
| 系统配置       | 姓名:                | 100-001            | 证件号码:    | 诸地入证件号号 |      | 意向攻读类 | 情选择最向改造类别               |        | 意向学院:                   | 重选择愈向学院  |     |
| 推迟报告专业     | <b>兼向专业</b> : 话语将说 | 防存业・・              | 年份:      | 靖选择年份   | 8    | 学校类型: | 捕选择学校类型                 |        | 审核结果:                   | 减选择中核结束  |     |
| 第一世 开放服名专业 | 译审结果: 读法探讨         | Paddall v          | 学生确认:    | 请选择学生确认 |      | 显示条目: | 10                      |        | 9、査詞                    | C 重置 後起へ |     |
| 学院处理       | + 増加費令賞 臣          | 日本 日田 - 名量操作・      | 第三步      |         |      |       |                         |        |                         |          |     |
| 营员评审       | 已逃祥 1项 清空          | 0 (476)<br>0 (476) | AR ITTLE |         |      |       |                         |        |                         |          | ۲   |
|            |                    | 姓名 🗸 同意参加          | 本科院委     | 意向学院    | 意向专业 | 愈向攻读到 | 8別 学生确认                 | 审核结果   | 留言情况                    | 院系备注     | 附件  |
|            | ■第二步               | □ 不同意<br>C 还重      | 1000     | 法学院     | 法律史  | • 硕士  | <ul> <li>未确定</li> </ul> | • 同意参加 | <ul> <li>已留言</li> </ul> |          | 上下载 |

注意:

1、若已有审核结果,更改结果是需提示"{姓名}已审核,是否更改?"

#### 学院处理保存留言

第一步: 在硕招-夏令营-学院处理页面, 查询出数据后, 勾选数据, 点击, 批量操作按钮, 再点击"保存留言"按钮即可, 出现留言信息窗口。

| ▲ 4083 ^         | 学院处理   |               |                                            |       |         |      |        |                         |                          |                         |            |     |
|------------------|--------|---------------|--------------------------------------------|-------|---------|------|--------|-------------------------|--------------------------|-------------------------|------------|-----|
| ■令哲 へ            | 姓名:    |               |                                            | 证件号码: | 诸绝入证件母母 |      | 意向攻读类  | 建选择的中央选择的               |                          | 意向学院:                   | 素选择意向学院    |     |
| 35000面<br>细炉报名专业 | 應向专业:  | 國法律維持专业       |                                            | 年份:   | 读选择年份   | B    | 学校类型:  | 建设结合经济资                 |                          | 审核结果:                   | 育选择审核结果    |     |
| 开放服名专业           | 深甸结果:  | 調选探探術技術       |                                            | 学生确认: | 诸法律学生确认 |      | 显示条目:  | 10                      |                          | 9. 直領 (                 | ~ 559 mm : |     |
| 学院处理             | + 昭和第令 | 宮 臣 导入 上 导出 。 | 民業操作 ~                                     | 第三步   |         |      |        |                         |                          |                         |            |     |
| 营员评审             | 已选择 1) | 夏 清空          | <ul> <li>図 保存報言</li> <li>図 保存報注</li> </ul> | 第四步   |         |      |        |                         |                          |                         |            | ٢   |
|                  | □ 第二   | 姓名            |                                            | 本科院家  | 愈向学院    | 愈向专业 | 意向攻读到  | 時刻 学生确认                 | 审核结果                     | 留言情况                    | 院系备注       | 附件  |
|                  |        |               | CERW                                       | -     | 法学院     | 法律史  | • 60:1 | <ul> <li>未規定</li> </ul> | <ul> <li>同意参加</li> </ul> | <ul> <li>已留言</li> </ul> |            | 山下税 |
|                  |        |               |                                            |       |         |      |        |                         |                          |                         |            |     |

第二步:在留言信息窗口,录入留言后,点击"保存留言"按钮即可。

(1、当留言保存成功后,系统会将新留言推送给查询结果的所有学生或者勾选的学生(2、如果在留言窗口,勾选"同意留言",再录入留言,点击"保存留言",系统会统一留言根据当前查询条件保存留言,操作优先于选择留言)

| 留言信息                                            | Х    |
|-------------------------------------------------|------|
| 统一留言(学生可见,统一留言根据当前查询条件保存留言,操作优先于选择留言,字教请少于400字) |      |
| 清输入留言                                           |      |
|                                                 | 11.  |
|                                                 |      |
| 关闭                                              | 保存留言 |

# 学院处理保存备注

第一步: 在硕招-夏令营-学院处理页面, 查询出数据后, 勾选数据, 点击, 批量操作按钮, 再点击"保存备注"按钮即可, 出现留言信息窗口。

| 8 668 ~       | 学院处理                   |                  |             |       |      |        |                         |          |                         |           |     |
|---------------|------------------------|------------------|-------------|-------|------|--------|-------------------------|----------|-------------------------|-----------|-----|
| 夏令哲 ^<br>系統配置 | 姓名: 100 10 10 10       |                  | 证件导码: 清洁之   | 、证件书码 |      | 意向攻读类。 | 编制基础可以读出到               |          | 愈向学院:                   | 请法释他向学院   |     |
| 维护报名专业        | <b>意向专业</b> : 请选择意向专业  |                  | 年份: 编制组     | 中中的   |      | 学校类型:  | 成选择学校类型                 |          | 审核结果:                   | 這边探审物結束   |     |
| 开放报名专业        | <b>评审结果</b> : 网络建筑中部处理 |                  | 学生确认: 18551 | 即生输入  |      | 显示亲目:  | 10                      |          | 9、西向                    | C 重置 《起 ^ |     |
| 学院处理第一步       | + 増加戦令管 (三 导入) 上 写出 >  |                  | 第三步         |       |      |        |                         |          |                         |           |     |
| 营员评审          | 已逃掷 1项 清空              | D 保存留言<br>D 保存备注 | 第四步         |       |      |        |                         |          |                         |           | 8   |
|               | ₩ 姓名                   | ✓ 同卷参加           | 本科皖系        | 意向学院  | 意向专业 | 意向攻读到  | 681 学生确认                | 审核结果     | 留言情5                    | R 院系备注    | 附件  |
|               | M-2                    | □ 不同意<br>C 还原    |             | 法学院   | 法律史  | • 硕士   | <ul> <li>未确定</li> </ul> | · FD##10 | <ul> <li>已留計</li> </ul> | 1         | 上下較 |

第二步:在备注信息窗口,录入备注后,点击"保存备注"按钮即可。

(1、如果在备注窗口,勾选"统一备注",再录入备注,点击"保存备注",系统会统一备注根据当前查询条件保存备注,操作优先于选择备注)

| 备注信息                   |                                              | ×             |
|------------------------|----------------------------------------------|---------------|
| ● 统 备注 ○ 统 备注2 ○ 统 备注3 | (学生不可见,统一备注根据当前查询条件保存备注,操作优先于选择备注,字数请少于400字) |               |
| <b>请搬入窗</b> 注          |                                              |               |
|                        |                                              | 11.           |
|                        |                                              | - <b>2</b> /1 |

# 学院处理附件下载

第一步: 在硕招-夏令营-学院处理页面,查询出数据后,点击列表的附件下的"下载" 按钮,即可完成对该学生夏令营申请信息中附件材料的下载。

| 2 6882 ·      | 学院处理       |             |            |       |         |      |       |                         |                          |                         |          |       |
|---------------|------------|-------------|------------|-------|---------|------|-------|-------------------------|--------------------------|-------------------------|----------|-------|
| <b>夏</b> 令哲 ^ |            |             |            |       |         |      |       |                         |                          |                         |          |       |
| 系统配置          | 姓名:        | 100,000,000 |            | 证件号码: | 请输入证件号码 |      | 意向攻读美 | 透达厚油向双边规划               |                          | 意向学院:                   | 请选择意向学院  |       |
| 维护服名专业        | 撤向专业:      | 請這样意向专业     |            | 年份:   | 请选择年份   |      | 学校类型: | 请选择学校类型                 |                          | 审核结果:                   | 请选择申核结果  |       |
| 开放报名专业        | 评审结果:      | 建选择评审结果     |            | 学生确认: | 请达挥学生确认 |      | 显示条目: | 10                      |                          | 9、直領                    | C 重置 教起へ |       |
| 学院处理          | + 19300874 | 雪 田 号入 山 号  | 出 > 批量操作 > |       |         |      |       |                         |                          |                         |          |       |
| 营员评审          | 已选择 01     | 10 清空       |            |       |         |      |       |                         |                          |                         |          | *     |
|               |            | 姓名          | 本科学校       | 本科院系  | 意向学院    | 意向专业 | 意向攻读  | 約 学生确认                  | 审核结果                     | 留吉情况                    | 院系备注     | 91119 |
|               |            | 10000       | 浙江大学       | 10000 | 法学院     | 法律史  | • 硕士  | <ul> <li>末确定</li> </ul> | <ul> <li>同意参加</li> </ul> | <ul> <li>已留言</li> </ul> |          | 上 下载  |

# 营员评审

## 营员评审导入

第一步: 在硕招-夏令营-营员评审页面, 查询出数据后, 勾选数据, 点击导入按钮, 选 择好导入文件后, 进行导入。

| 書稿招へ   | 营员评审  |                           |       |          |      |       |           |   |       |           |               |
|--------|-------|---------------------------|-------|----------|------|-------|-----------|---|-------|-----------|---------------|
| 夏令宮 へ  |       |                           |       |          |      |       |           |   |       |           |               |
| 系統在面   | 班名:   | Concernance of the second | 紀代時代: | 编制入证件对码  |      | 意同以读类 | 编选择推同攻震类组 |   | 愈同学院: | 備造择兼同学院   |               |
| 维护报名专业 | 意向专业: | 请选择意向专业                   | 年份:   | 编选序年份    | 8    | 学校类型: | 请选择学校类型   |   | 审核结果: | 编制和中心结果   |               |
| 开放报名专业 | 译审结果: | 诸法律评审结束                   | 学生确认: | 请访祥学生确认  |      | 显示条目: | 10        |   | 9、直询  | C 重置 收起 ^ |               |
| 学院处理   | 日期入   | よ 羽出 批量操作 >               |       |          |      |       |           |   |       |           |               |
| 营员评审   | 已选择 0 | 贞 清空                      |       |          |      |       |           |   |       |           | 8             |
|        |       | 姓名                        | 证件号   | <b>В</b> | 意向院系 | 意向专业  | 意向攻读类别    | 4 | 学生确认  | 院系审核      | 评审结果          |
|        |       |                           | 1.000 |          | 法学院  | 法律史   | 碩士        |   | 未确定   | 同應參加      | 未译审           |
|        | <     |                           |       |          |      |       |           |   |       |           | 2             |
|        |       |                           |       |          |      |       |           |   |       | 1-1 共1条   | 〔1〕≥ 10 象/页 ⊻ |

# 营员评审导出

第一步: 在硕招-夏令营-营员评审页面, 查询出学生后,勾选学生,点击导出按钮即可。

| 5 4085        | 营员评审           |                                  |       |         |      |       |           |       |          |                                          |
|---------------|----------------|----------------------------------|-------|---------|------|-------|-----------|-------|----------|------------------------------------------|
| <b>夏</b> 令首 ^ |                |                                  |       |         |      |       |           |       |          |                                          |
| 系统起调          | 姓名:            | 100.000                          | 证件号码: | 请输入证件号码 |      | 意向攻读类 | 请选择意向攻波类别 | 意向学院: | 编选择意向学院  |                                          |
| 他种服名专业        | 意向专业:          | 请选择意向专业                          | 年份:   | 國動學年份   | 8    | 学校类型: | 请追释学校美型   | 审核结果: | 國法指來的結果  |                                          |
| 开放报名专业        | 评审结果:          | WARTPARK                         | 学生确认: | 请选择学生确认 |      | 显示条目: | 10        | 9、直御  | ○ 亜重 枚起へ |                                          |
|               |                |                                  |       |         |      |       |           |       |          |                                          |
| 学院社理          | E \$\          | 上日田 北田操作 >                       |       |         |      |       |           |       |          |                                          |
| 学院处理<br>習员评审  | G 导入<br>已选择 11 | 山 53出 数量操作 y                     |       |         |      |       |           |       |          | 0                                        |
| 学校社理<br>营员评审  |                | <u>山 日出</u> 秋巌操作 ~<br>1 満空<br>姓名 | 证件号   | 89      | 愈向航茶 | 意向专业  | 應向以決死例    | 学生确认  | 院系申岐     | () () () () () () () () () () () () () ( |

## 营员评审审核

第一步:在硕招-夏令营-营员评审页面,查询出数据后,勾选数据,点击,批量操作按钮,再点击"优秀营员"、"一般营员"或"重置"按钮即可完成对评审结果的更新。

| ≜ @86 ~ | 营员评审  |             |     |         |         |             |             |                        |           |            |            |
|---------|-------|-------------|-----|---------|---------|-------------|-------------|------------------------|-----------|------------|------------|
| 夏令音 ^   |       |             |     |         |         |             |             |                        |           |            |            |
| 系统配置    | 姓名:   | 10000       |     | 证件号码:   | 请输入证件号码 |             | 意向攻读类       | 编选择意向攻线类别              | ※ 意向学     | <b>竟:</b>  |            |
| 维护报告专业  | 意向专业: | 编进经规向专业     |     | 年份;     | 请法辞年6)  | 8           | 学校类型:       | 编制终学校类型                | ∨ 単核結     | R: MARTHA  |            |
| 开放报名专业  | 评审结果: | 请法律评审结果     |     | 学生确认:   | 病选择学生确认 |             | 显示条目:       | 10                     | へ 直道      | ○ 重置 数 2 ∧ |            |
| 学院处理    | 日 导入  | よ 尊出 一般最優作  | 第三步 |         |         |             |             |                        |           |            |            |
| 营员译审    | 已选择 1 | 項 清空 🗸 优秀管理 | 1   |         |         |             |             |                        |           |            | ۲          |
| 9-3     |       | (二) 一般的方    | 第四步 | 11/2 10 |         | 2010-07-05  | 网络龙山        | disely the distance of | Mint-2601 | the S date | an chait m |
|         |       |             | _   | 4019757 | 13      | 381+58/6.04 | AB145 12.32 | 18145+X18(36)01        | -7-1100A  | BC-0144-03 | IT HOUSE   |
|         |       |             |     | 1.000   |         | 法学院         | 法律史         | 硕士                     | 未确定       | 同意参加       | 未祥审        |
|         | 第二步   |             |     |         |         |             |             |                        |           | 1-1共1条     | <1>10象页~   |